# 一卡通MONEY 註冊說明 111/6/6

# 一卡通MONEY註冊流程(1)

註冊一卡通 MONEY 十分簡單。準備好**身分證**及銀行帳戶,註冊完 即可馬上開始使用!

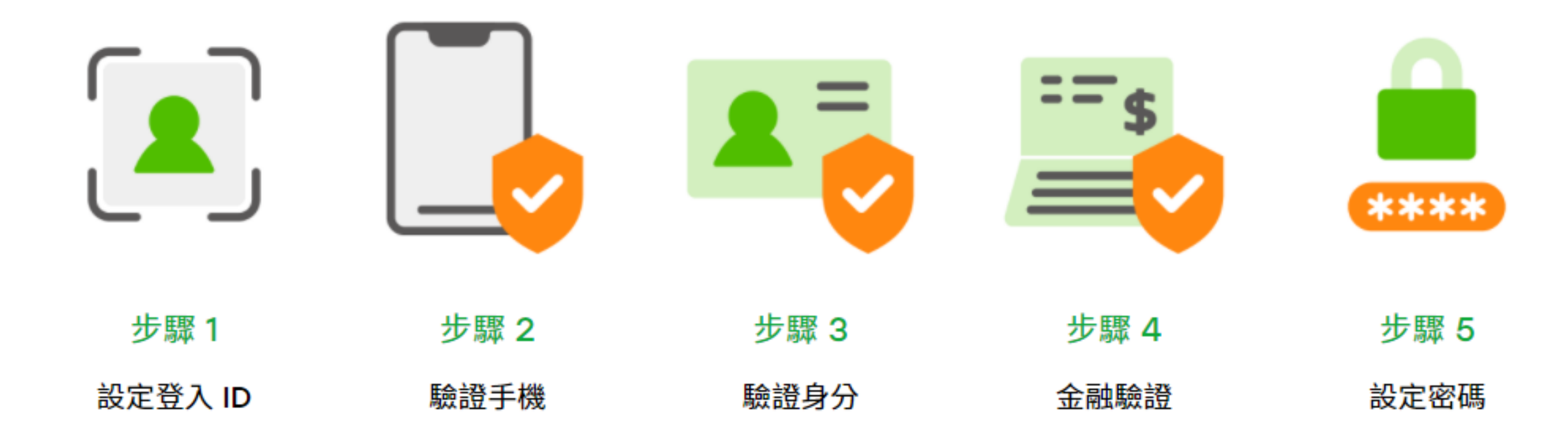

# 一卡通MONEY註冊流程(2)

3.點選註冊一卡通Money 4.閱讀條款及契約後,點選

#### 1.點選LINE錢包頁之 LINE Pay icon

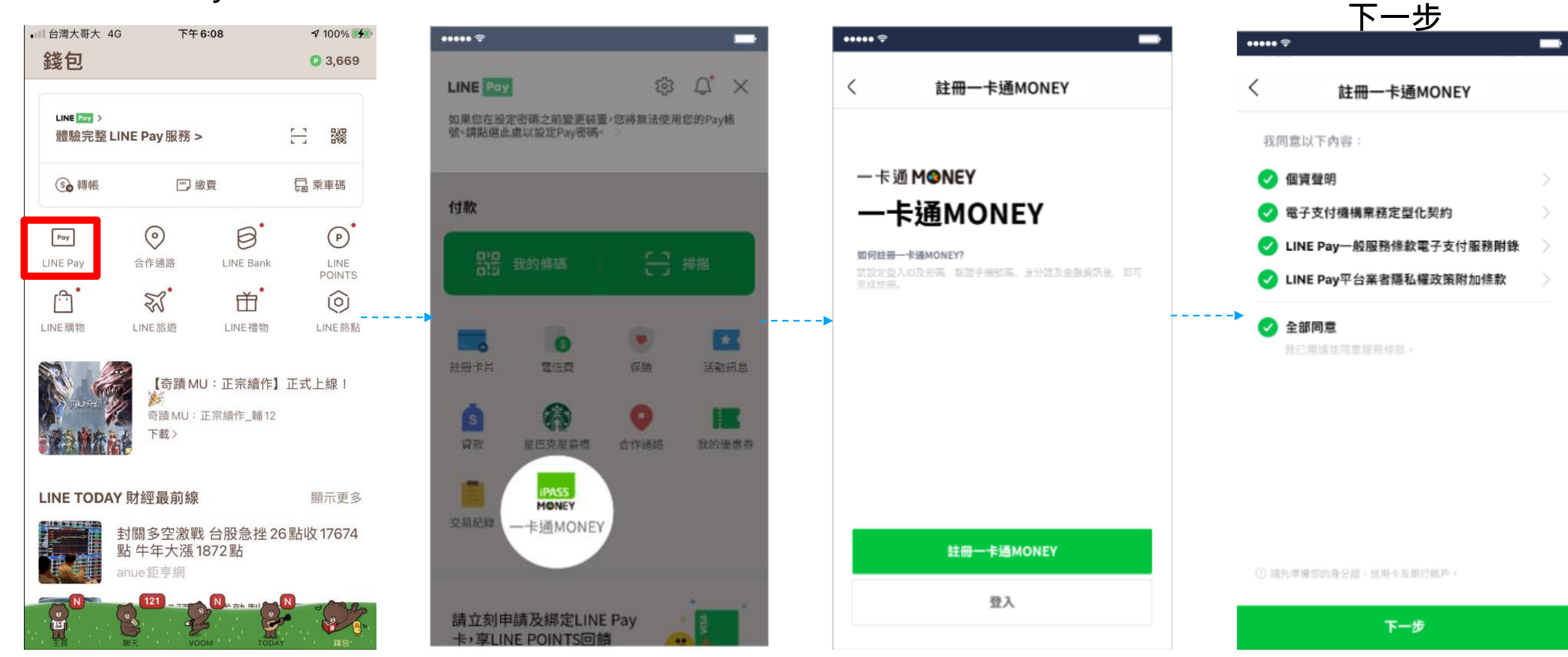

2.點選一卡通Money

# 一卡通MONEY註冊流程(3)

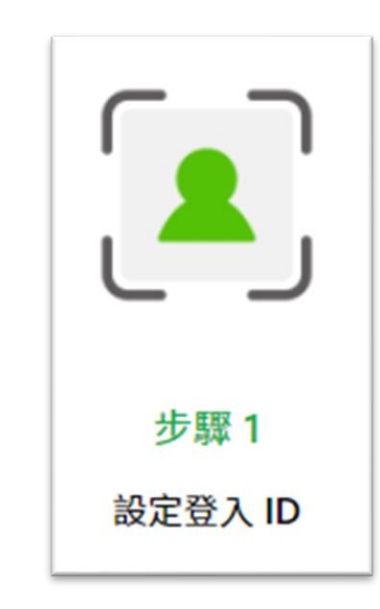

### 5.設定一卡通登入ID

一卡通MONEY

註冊一卡通MONEY

請設定一組日後用來登入一卡通MONEY的6~12個半形英數字

下一步

••••• 🗢

1/5

帳號。

建立

登入ID

### 

 $\times$ 

一卡通MONEY

#### 6.輸入手機號碼並填寫OTP後 完成手機驗證

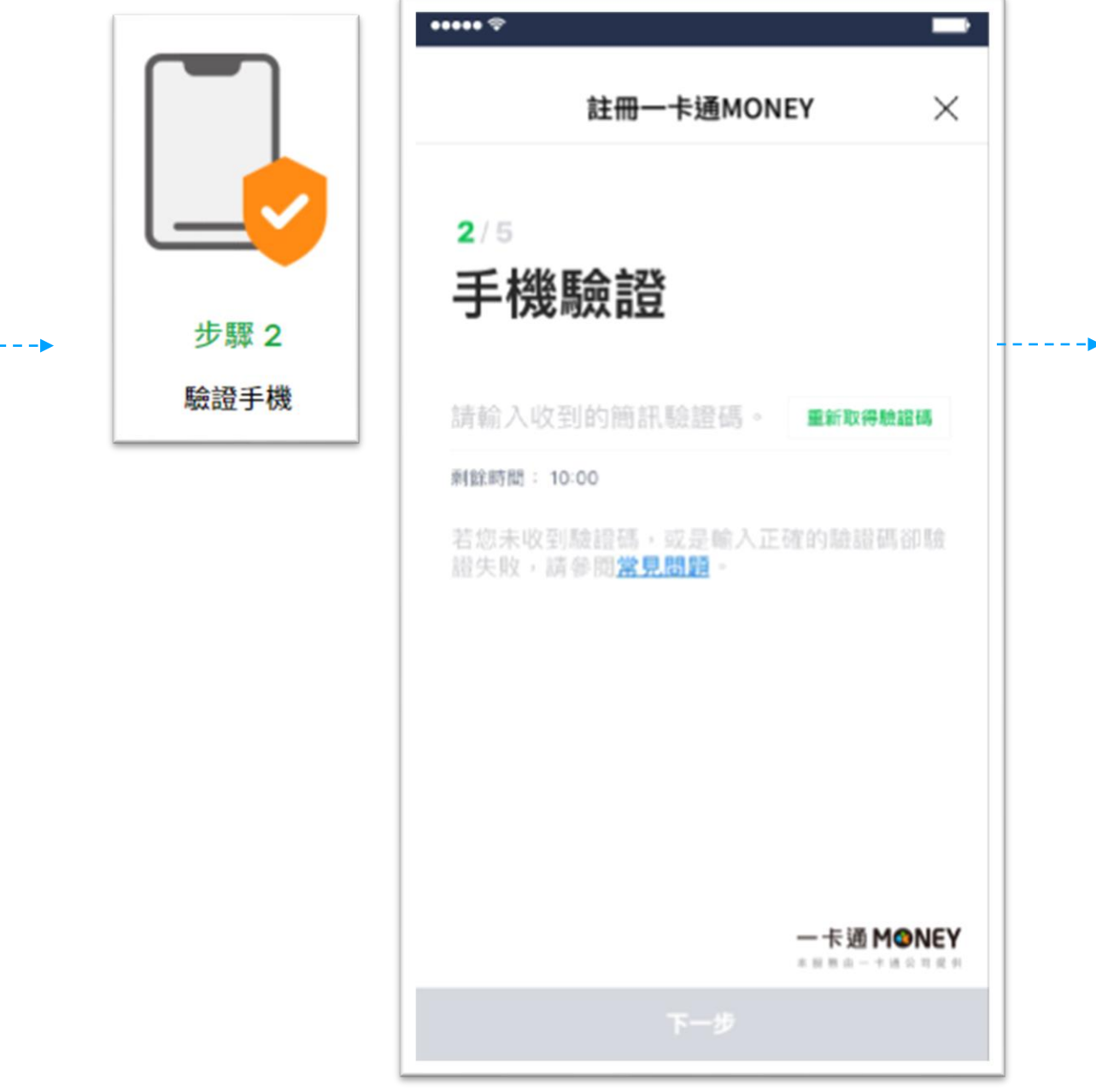

# 一卡通MONEY註冊流程(4)

#### ...... -••••• 🗢 · · 註冊一卡通MONEY X 註冊一卡通MONEY × 4/5 3/5 請選擇驗證方式 驗證身分證 步驟4 步驟3 □ 信用卡 持有身分證用戶 金融驗證 驗證身分 ⑤ 銀行帳戶 身分證字號 跟用本人的信用卡及银行帳戶 請放心,此驗證無需支付任何費用。 0 A123456789 姓名 Ξ 小明 出生年月日 一卡通 MONEY 本部務由一卡通公司提供 下一步

7.輸入身分證資料並完成驗證

### 8.選擇驗證方式,進行金融驗證

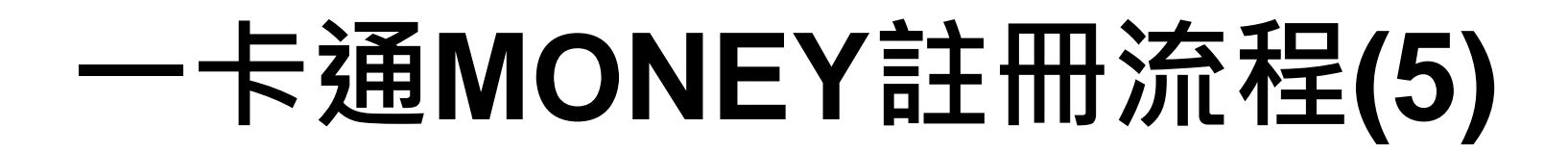

#### 9.設定六碼密碼後完成帳號申請

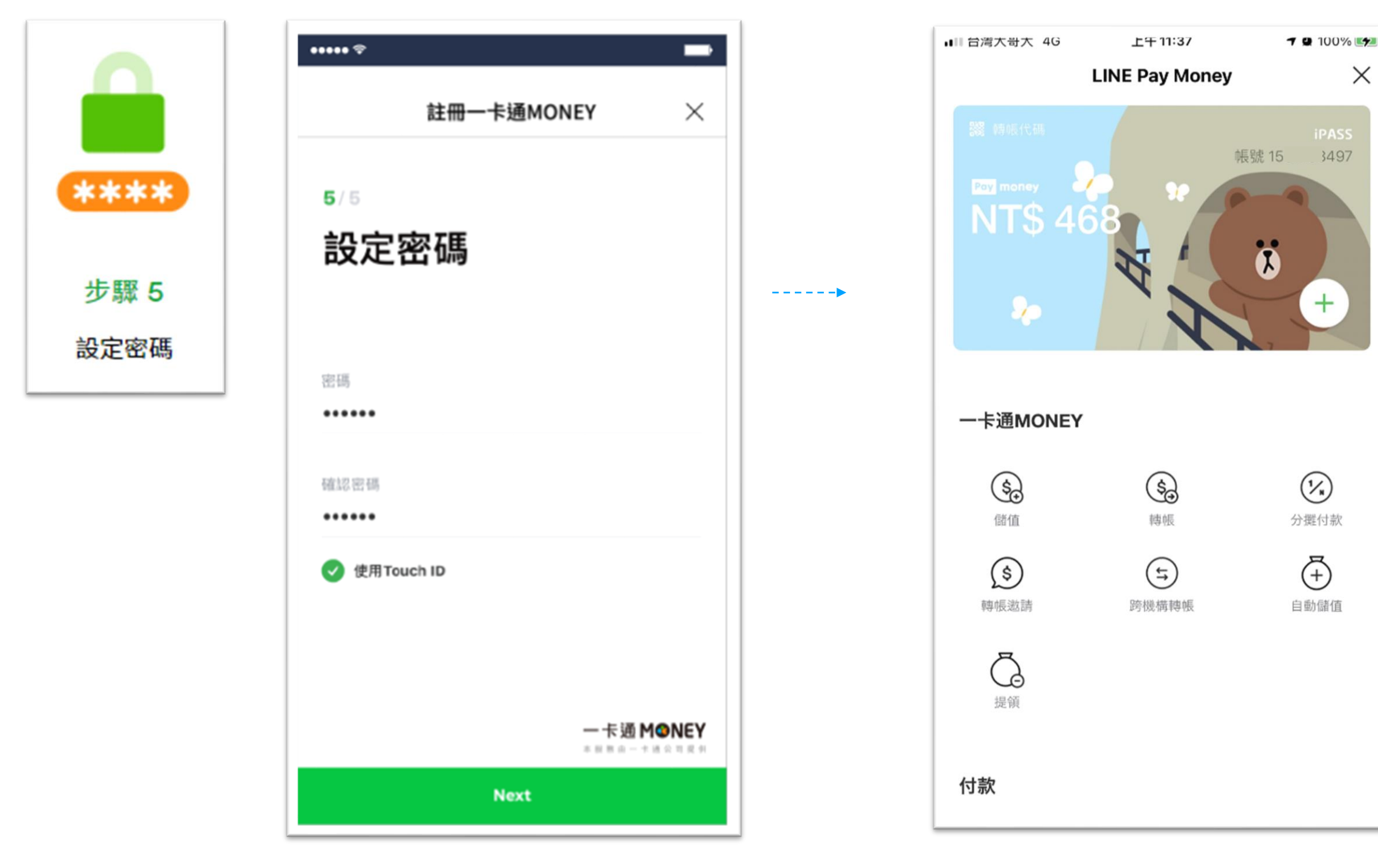

### 10.完成後即可使用一卡通MONEY 各項服務

X

3497

(1/1)

(+)

# 一卡通MONEY 全民健保健保費繳費說明

健保費紙本帳單繳費流程

點選繳費 (1)

| 台灣大哥大 4              | G          | 上午1           | 0:55 |           | 7          | 83% 🚮  |
|----------------------|------------|---------------|------|-----------|------------|--------|
| 錢包                   |            |               |      |           | 0          | 3,721  |
|                      |            |               |      |           |            |        |
|                      |            |               |      |           |            |        |
| LINE Poy ><br>ఊ騎空敷 I | INF Day    | 1昭務、          |      |           | <u> </u>   | 538    |
| 月豆 尚太 ノレ ユミ ト        | INC Pay    | - כליצות      |      |           |            | 396    |
|                      |            | [] /.é/       | . #P |           | <b>A</b> - | -== 7E |
| いい時候                 |            | ≝ਡ            | 貿    |           | 수 이 카      | 5.里饰   |
|                      |            |               |      | -         |            | -      |
| Ραγ                  | 0          | )             | Ę    | 3         |            | P      |
| LINE Pay             | 合作述        | 通路            | LINE | E Bank    |            | LINE   |
| 0                    |            | 0             |      | v         |            | POINTS |
|                      | S.         | 5             | נ    | Ť         |            | ( )    |
| LINE購物               | LINE方      | <b></b> 弦遊    | LIN  | E禮物       | l          | INE熱點  |
|                      |            |               |      |           |            |        |
| AD 輕                 | 水氧·奧澈 💽    | ITA:/:        | 1 55 |           | _          |        |
| 100                  | 配戴         | 16小時          | 立即   | 十級 輕 2    | く氧・學       | 風澈     |
|                      | 仍保有多       | 3%水分<br>雙眼超有神 | 瞭解調  | 。<br>羊情 > |            |        |
| enterme              |            |               |      |           |            |        |
|                      |            |               |      |           |            |        |
| LINE TODA            | Y財經日       | <b>晨前線</b>    |      |           | 日然         | 际更多    |
|                      | - //3///12 | 11.2 may      |      |           | Mo         |        |
|                      | 雨个起        | 執 스 円         | 四古:  | = 任下5     | 4 20       | 型上同    |

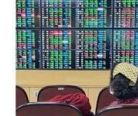

電金弱勢 台股開局走低下跌 30 點回 測16500點 中央通訊社

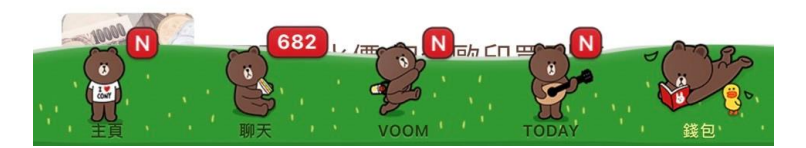

#### 選擇健保費 (2)

1

| •• 台灣大哥大 4G                                               | 上午10:55           | <b>1</b> 🖉 83% 📢  |
|-----------------------------------------------------------|-------------------|-------------------|
|                                                           | 生活繳費              | ×                 |
| 所有縣市                                                      |                   | >                 |
| ※ 生活繳費尚未全面開放信                                             | 用卡支付(僅高市路邊條       | 亭車費可使用)           |
| <b>P</b><br>停車費                                           | 電費                | 入水費               |
| <b>に</b> 用卡費                                              | る                 | 「京線電視費            |
| 規費罰鍰稅捐                                                    | <b>父</b><br>健保費   | <b>単</b><br>学雑費   |
| <b>公</b><br>台北市動物園                                        | <b>全</b><br>醫療照護費 | <b>正</b><br>社區管理費 |
| 2022.06.04-07.03<br><b>綜所稅這裡</b><br>最高享 <mark>16</mark> 9 | 激<br>%回饋>         |                   |
|                                                           |                   |                   |

一卡通 M@NEY

本服務由一卡通公司提供

繳納健保費 (3)

| <ul><li>■ 台灣大哥大 4G</li><li></li></ul> | 上午10:55<br>繳納健保費 | <b>1 2</b> 83% <b>(4</b> ) |
|---------------------------------------|------------------|----------------------------|
| 選擇已綁定身分證字號                            | E.               |                            |
| 身分證字號 F126                            | 64****           | >                          |
| 同意以本人身分證                              | 查詢並接收待繳通知        |                            |
| 掃描 QR Code                            |                  |                            |
| 選擇右方掃描按鈕                              | Đ                | 200                        |

#### 《生活繳費尚未全面開放信用卡支付(僅高市路邊停車費可使用)》

開啟掃描 QR Code 服務:

- 1. 掃描全民健康保險健保費帳單上之 QR Code。
- 2. 掃描全民健康保險線上繳費網站產生之 QR Code。
- 3. 一卡通MONEY使用者僅能查詢本人健保費繳費資訊。 3.1. 若APP顯示查無帳單資訊,表示健保署未提供帳單資訊給 一卡通,所以一卡通MONEY無法顯示繳費資訊。 3.2. 若使用者已於其他繳費通路(例如,銀行自動扣繳、超商
  - 繳費等)完成健保費繳費,請不用理會APP所顯示繳費資 訊。
  - 3.3. 使用者可於APP中帳戶紀錄,查詢之前繳費紀錄。
  - 3.4. 使用者若對於健保費帳單繳費狀態有任何疑問,請洽詢健 保署客服專線:0800-030598
- 4. 每月14日前綁定可於當月21日後查繳帳單。
- 5. 每月15日後綁定可於次月21日後查繳帳單。

一卡通 M@NEY 本服務由一卡通公司提供

### 健保費紙本帳單繳費流程

#### 選擇繳費單編號 (4)

| ₀₀∥中華電     | 『信 🗢                  | 13:23   | ۹ 🕻 این ا   |
|------------|-----------------------|---------|-------------|
| <          | 繳                     | 納健保費    | X           |
| 健保費        |                       |         |             |
| 繳款<br>459! | 2單編號<br>5727134547649 | )       | NT\$ 13,265 |
|            |                       |         |             |
|            |                       |         |             |
|            |                       |         |             |
| 輸入手機       | 邀載具條碼                 |         |             |
|            |                       |         |             |
| 1. 健保費     | 費<br>只能使用電子帳<br>戶     | 「儲值金額付款 | 0           |
| 2.10分釒     | 潼內未完成繳費作調             | 業,請重新查詢 |             |
|            |                       |         |             |

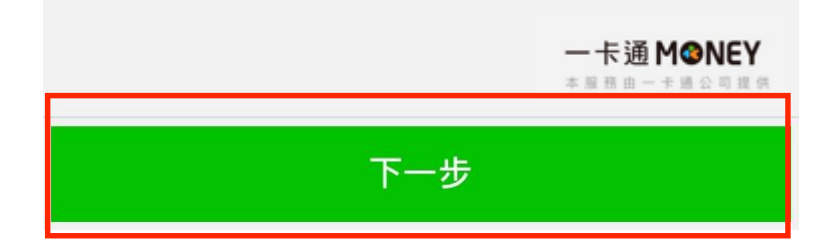

#### 確認繳費資訊 (5)

| 비 中華電信 🗢 🛠   | 13:24  | ۹ 🕈 48% 🔳 )        |
|--------------|--------|--------------------|
| <            | 繳費確認   | ×                  |
| 身分證字號        |        |                    |
| 收款方電子支付帳戶帳   | 號      | 8558809320         |
| 收款方名稱        | 徫      | 近生福利部中央健康保險<br>署   |
| 付款方電子支付帳戶帳   | 號      | 1501717121         |
| 付款方名稱        |        | 林大大                |
| 載具號碼         |        | 2                  |
| 交易時間         |        | 2019/6/21 13:23:55 |
| 繳款單編號        |        | 4595727134547649   |
| 帳單年月:        |        |                    |
| 健保費          |        | NT\$ 13 265        |
| 1. 健保費只能使用電子 | 帳戶儲值金額 | 貢付款。               |
| 2.10分鐘內未完成繳費 | 作業,請重新 | 新查詢.               |

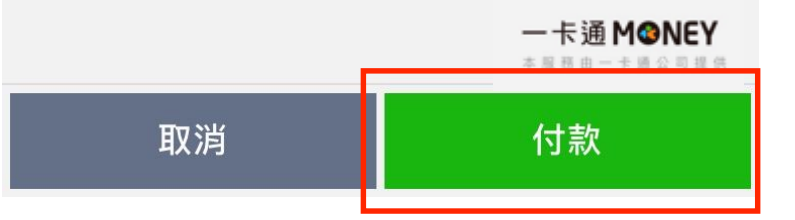

⑥ 再確認繳費資訊

| ■■□中事  | 華電信 🗢         | 下午6:15     | ۹ 🕸 68% 🔳              |
|--------|---------------|------------|------------------------|
| <      |               | 繳費確認       | ×                      |
| 收款     | 方名稱           | 衛生福利語      | 部中央健康保險<br>署           |
| 付款     | 方電子支付帳戶       | 帳號         | 1010110101             |
| 付款     | 方名稱           |            | likuy                  |
| 載具     | 號碼            |            |                        |
| 交易     |               | 付款再確認      | :12                    |
|        | 請確認           | 您的付款金額是否正確 | 隺                      |
| 繳燾     | N             | T\$ 13,268 | 649                    |
| 帳單     | 收款方名稱         | 衛生福利部中央健康  | 康保險署                   |
| 健仍     | 付款方名稱<br>付款方式 | 一卡通電子帳戶個   | likuy<br>265<br>諸值金額   |
| 手約     | 交易時間          | 2019/6/5 1 | 8:14:12 3              |
| 交易     |               |            | :68                    |
| 1. 健   | 取消            | OK         | (                      |
| 2. 105 | 分鐘內未完成繳       | 費作業,請重新查詢. |                        |
|        |               | *          | ·卡通MⓒNEY<br>■商由一卡随公司提供 |

取消

### 健保費紙本帳單繳費流程

⑧ 交易成功結果

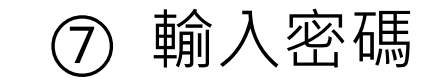

| ∎∥中華電信 🗢 ᢦ | 下午5:16              | ④ ¥ 75% ■,<br>×          |
|------------|---------------------|--------------------------|
|            | <b>密碼</b><br>請輸入密碼。 |                          |
| -          | -卡通登入ID balaja55    |                          |
|            |                     | —                        |
|            | 忘記密碼?               |                          |
|            | 使用Touch ID          |                          |
|            |                     |                          |
|            |                     |                          |
| 1          | 2                   | 3                        |
| 4          | 5                   | 6                        |
| 7          | 8                   | 9                        |
|            | 0                   | $\langle \times \rangle$ |

| ■■中華電信 🗢 🔆 💦        | 下午6:15       | ۹ 🕸 68% 🔳 |
|---------------------|--------------|-----------|
| 交                   | 易成功          |           |
|                     |              |           |
| $\bigcirc$          |              |           |
| $\bigcirc$          |              |           |
| 交易成功                |              |           |
| <b>次易</b> 完成,你可至交易纪 | P錄查詢阳细       |           |
|                     |              |           |
| 交易金額                |              |           |
| NT\$ 13,268         |              |           |
| 交易序號 e431820190     | 605181536650 |           |
| 交易時間 2019-06-05     | 18:15        |           |
| 收款方名稱 衛生福利部         | 了中央健康保險署     |           |
| 收款方電子支付帳戶帳號         | 8558809320   |           |
| 付款方名稱 likuy         |              |           |
| 付款方電子支付帳戶帳號         | 1010110101   |           |
| 繳款單編號 45957271      | 34547649     |           |
| 帳單年月                |              |           |
| 健保費 13265           |              |           |
| 手續費 3               |              |           |
| 載具號碼                |              |           |
|                     | 完成           |           |
|                     |              |           |

## 綁定身分證字號查詢繳費流程

點選繳費 (1)

| 台灣大哥大           | 4G       | 上午10           | :55                               | 7        | <b>2</b> 83% <b>4</b> |
|-----------------|----------|----------------|-----------------------------------|----------|-----------------------|
| 錢包              |          |                |                                   |          | 9 3,721               |
|                 |          |                |                                   |          |                       |
|                 |          |                |                                   |          |                       |
| 體驗完整            | LINE Pay | 服務 >           |                                   | <u> </u> | 200                   |
|                 |          |                |                                   |          |                       |
| (\$) 轉帳         |          | [""] 繳         | 出                                 | 다        | 乘車碼                   |
| TUTK            |          |                | ~                                 | 두명       |                       |
| Pay             | 6        | )              |                                   |          |                       |
| Fuy             | $\lor$   | /              | 9                                 |          | 9                     |
| LINE Pay        | 合作通      | 自路             | LINE Ba                           | nk       | LINE<br>POINTS        |
| [ <del></del> ] | 2X       | 2              | Ť                                 |          | $\bigcirc$            |
| LINE購物          | LINE前    | 该遊             | LINE禮                             | 物        | LINE熱點                |
|                 |          |                |                                   |          |                       |
| AD              | 輕水氧·奧澈 💽 | ITA:           |                                   |          |                       |
|                 | 配戴       | 6小時            | 立即升級                              | 輕水氧·     | 奧澈                    |
| 14              | 仍保有。     | 50%水分<br>雙眼超有神 | <b>時</b><br>昭<br>昭<br>記<br>学<br>悟 | \<br>\   |                       |
|                 |          |                | □示乃+□+1月                          |          |                       |
|                 |          |                |                                   |          |                       |
|                 | ୣୣ୰財經雪   | 副前線            |                                   |          | 顯示面多                  |
|                 |          | X HU WK        |                                   |          | 照川丈ク                  |
|                 | 電金弱      | 勢 台股           | 開高走個                              | 乱下跌3     | O點回                   |

測16500點

中央通訊社

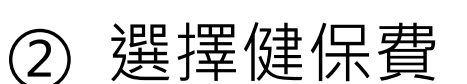

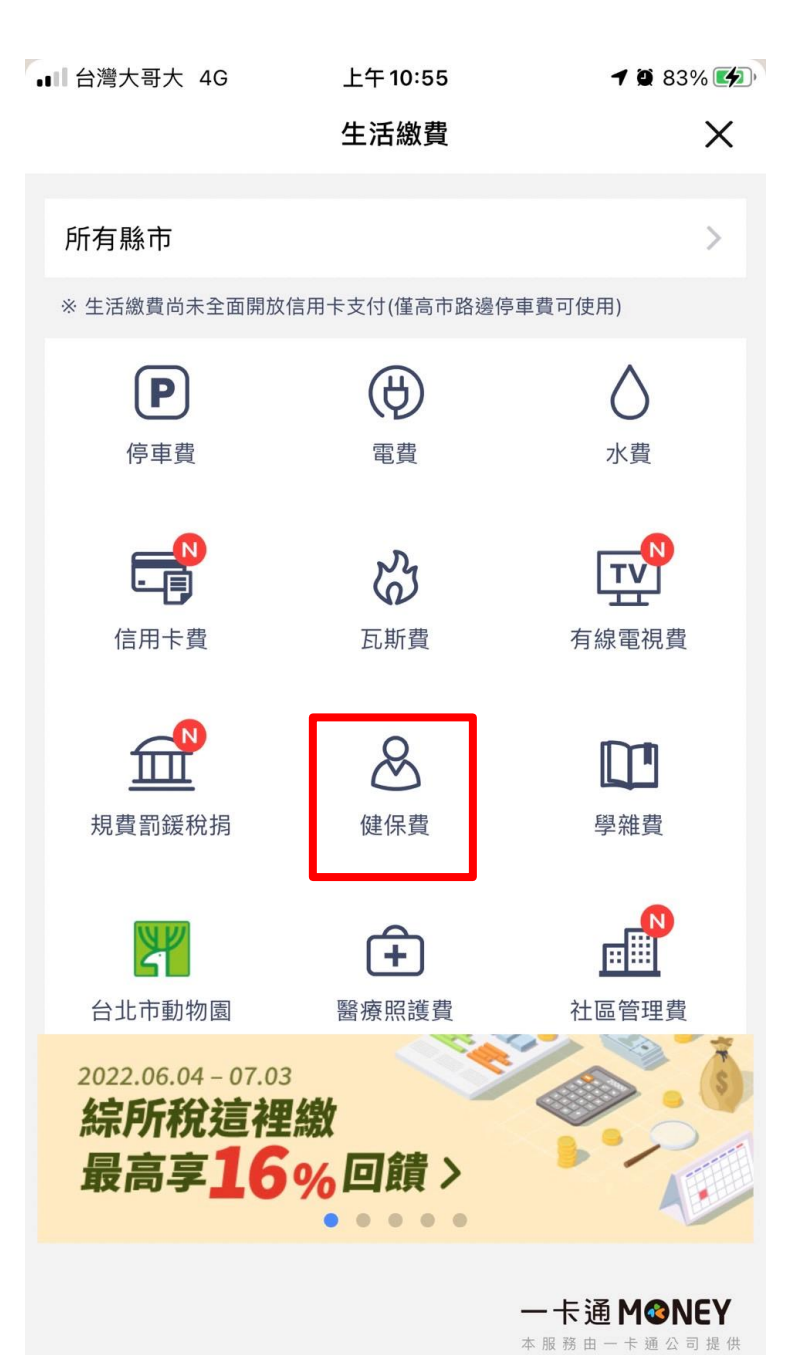

③ 進入健保費繳費頁

|                                                                                                    | L/T 40.FF                                                                                            |                                                                              | <b>6</b> 0.20/ <b>1</b>          |
|----------------------------------------------------------------------------------------------------|----------------------------------------------------------------------------------------------------|------------------------------------------------------------------------------|----------------------------------|
| ■■ 台湾大哥大 46                                                                                                    | 上十10:55                                                                                              | 7                                                                            | <b>9</b> 83% <b>1</b>            |
| <                                                                                                    | 繳納健保費                                                                                                |                                                                              | ×                                |
|                                                                                                    |                                                                                                    |                                                                              |                                  |
| 選擇已綁定身分證字號                                                                                                    |                                                                                                    |                                                                              |                                  |
| 身分證字號 F12664 <sup>3</sup>                                                                                                    | ****                                                                                                 |                                                                              | >                                |
| 同意以本人身分證查言                                                                                                    | 旬並接收待繳通知                                                                                             | 1                                                                            |                                  |
| 掃描 QR Code                                                                                                    |                                                                                                    |                                                                              |                                  |
| 選擇右方掃描按鈕                                                                                                    |                                                                                                    |                                                                              | 388<br>388                       |
| 《生活繳費尚未全面開放信》                                                                                                    | 用卡支付(僅高市路邊                                                                                           | 臺停車費可使用                                                                      | 月)》                              |
| 開啟掃描 QR Code 服務:<br>1. 掃描全民健康保險健保<br>2. 掃描全民健康保險線上<br>3. 一卡通MONEY使用者幅<br>3.1. 若APP顯示查雷幅<br>一卡通,所以一卡<br>3.2. 若使用者已於其低<br>繳費等)完成健保費<br>訊。<br>3.3. 使用者可於APP中<br>3.4. 使用者若對於健低 | 費帳單上之 QR Co<br>繳費網站產生之 Q<br>種能查詢本人健保費<br>單資訊,表示健係<br>動MONEY無法顯示<br>也繳費,請不用理會<br>中帳戶紀錄,查詢之<br>品費<br>品 | de。<br>R Code。<br>貨繳費資訊。<br>業署表提供帳<br>織費自動扣總<br>級行自動扣總<br>APP所顯示總<br>之前繳費紀錄, | 單資訊給<br>效、超商<br>效費資<br>。<br>請洽詢健 |
| 保署客服專線:0800<br>4. 每月14日前綁定可於當                                                                                                    | )-030598<br>月21日後查繳帳單                                                                                | 0                                                                            | and the R of Lore                |

5. 每月15日後綁定可於次月21日後查繳帳單。

一卡通 M֎NEY 本服務由一卡通公司提供

# 綁定身分證字號查詢繳費流程

### ④ 選擇已綁定身份字號

| •    中華電信 🗢 | 11:09       | ۰ 🕈 57% 💽 |
|-------------|-------------|-----------|
| <           | 繳納健保費       | X         |
| 選擇已綁定身分證字   | 號           |           |
| 身分證字號 R12   | 2309****    | >         |
| 同意以本人身分     | 證查詢並接收待繳該   | 通知        |
| 掃描 QR Code  |             |           |
| 選擇右方掃描按     | 2 <u>金田</u> | 200       |

開啟掃描 OR Code 服務:

1. 掃描全民健康保險健保費帳單上之 QR Code。

2. 掃描全民健康保險線上繳費網站產生之 QR Code。

3. LINE Pay一卡通使用者僅能查詢本人健保費繳費資訊。

⑤ 選擇帳單年月

| 메 中華電信 🗢   | 下午6:49   | ۹ 🕯 63% 🔳 |
|------------|----------|-----------|
| <          | 繳納健保費    | ×         |
| 身分證字號 R123 | 09xxxx   |           |
| ● 帳單年      | 月 108/03 | NT\$ 749  |
| ⊘ 帳單年      | 月 108/03 | NT\$ 936  |

輸入手機載具條碼

例:/IPASS.6

1. 健保費只能使用電子帳戶儲值金額付款。

2.10分鐘內未完成繳費作業,請重新查詢.

下一步

#### 一卡通 M❹NEY 本展務由一卡通公司提供

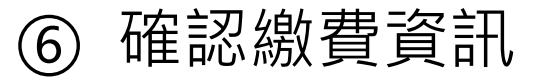

| ∎■中華電信 🗢 🔆      | 下午6:50    | ۵ 🖈 63% 🔳                    |
|-----------------|-----------|------------------------------|
| <               | 繳費確認      | $\times$                     |
| ዛአ መለ / ጋ ገገ በማ | 咱工間       | ᄦᆀᅒ <sub>ᅑ</sub> ៲ᆋᅎᅮᅋᇆ<br>署 |
| 付款方電子支付帳戶輸      | 長號        | 1010110101                   |
| 付款方名稱           |           | likuy                        |
| 載具號碼            |           |                              |
| 交易時間            | 20        | 19/6/5 18:50:03              |
| 繳款單編號           | 4595      | 5427134603553                |
| 帳單年月:           |           | 108/03                       |
| 健保費             |           | 749                          |
| 手續費             |           | 3                            |
| 交易總金額           |           | NT\$ 752                     |
| 1. 健保費只能使用電子    | 帳戶儲值金額付款  | 0                            |
| 2.10分鐘內未完成繳費    | i作業,請重新查詢 |                              |

#### 一卡通 M <sup>●</sup>NEY

一卡通M@NEY 本服務由一卡通公司提供

# 綁定身分證字號查詢繳費流程

#### ⑦ 再確認繳費資訊

| ■■中華     | 舊電信 🗢 😤  | 下午           | 6:50              | <b>@</b> ∦63     | % 🔳 )    |
|----------|----------|--------------|-------------------|------------------|----------|
| <        |          | 繳費           | 確認                |                  | $\times$ |
| 身分       | 證字號      |              |                   | R12309           | хххх     |
| 收款       | 方電子支付帳戶  | 倀號           |                   | 8558809          | 320      |
| 收款       | 方名稱      |              | 衛生福               | 利部中央健康           | 保險署      |
| 付款       |          | 付款鄆          | <b></b><br>耳確認    |                  | 101      |
| 付款       | 請確認定     | 您的付款         | 次金額是否             | 正確               | kuy      |
| 載具       |          | NT\$         | 752               |                  |          |
| 交易       | 收款方名稱    | 衛生福          | <sup>国</sup> 利部中央 | 健康保險署            | :03      |
|          | 付款方名稱    |              |                   | likuy            |          |
| 繳烹       | 付款方式     | -+           | ₹通電子帳             | 戶儲值金額            | 53       |
| 1020 115 | 交易時間     |              | 2019/6/           | 5 18:50:03       |          |
| 帳單       |          |              |                   |                  | /03      |
| 1 亿主     | 取消       |              |                   | ок               |          |
| 2. 105   | 分鐘內未完成繳費 | <b>遺作業</b> , | 請重新查詢             | l.               |          |
|          |          |              |                   | —卡通M€<br>*≋≋曲-+≋ | NEY      |
|          | 取消       |              |                   |                  |          |

### ⑧ 輸入密碼

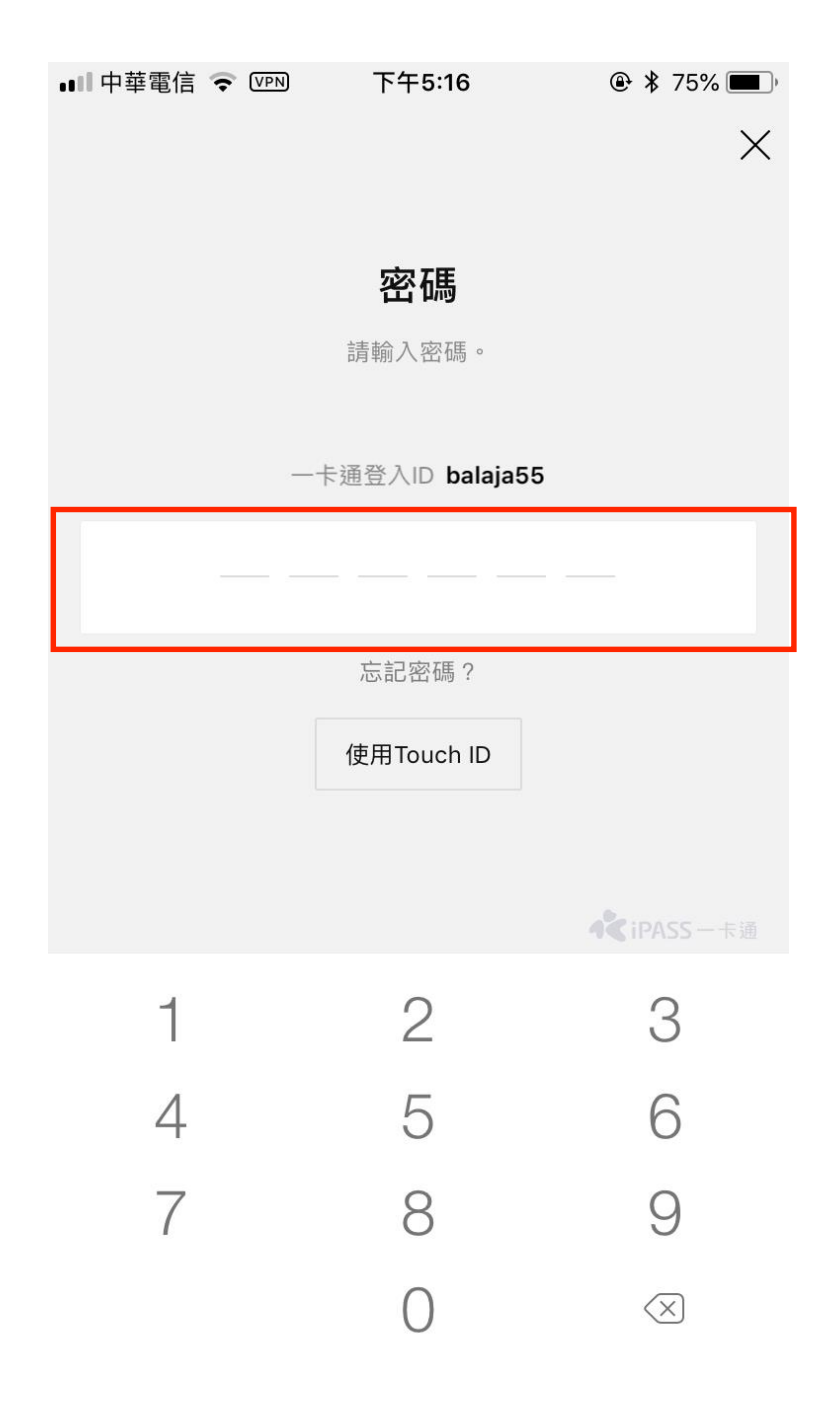

#### ⑨ 交易成功結果 LINE錢包 Beta $\times$ TW+ LINE Pay 付款 NT\$ 752 交易成功 交易完成,您可至交易紀錄查詢明細 交易金額 NT\$ 752 交易序號 e432020190605185107613 交易時間 2019-06-05 18:51 收款方名稱 衛生福利部中央健康保險署 收款方電子支付帳戶帳號 8558809320 付款方名稱 likuy 付款方電子支付帳戶帳號 1010110101 繳款單編號 4595427134603553 帳單年月 2019/03 健保費 749 手續費 3

完成

# 綁定身分證字號查繳流程

### ① 開啟身分證字號查繳按鈕

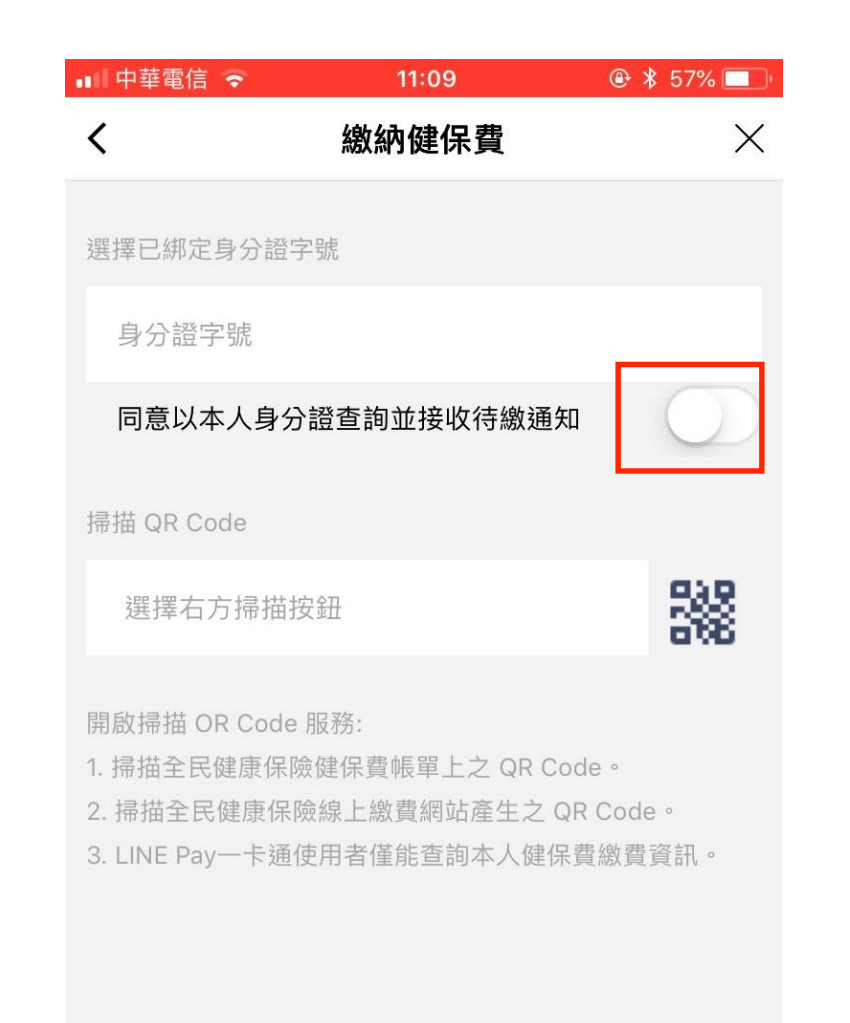

一卡通 M<sup>O</sup>NEY

本服務由一卡通公司提供

確認綁定成功 (2)

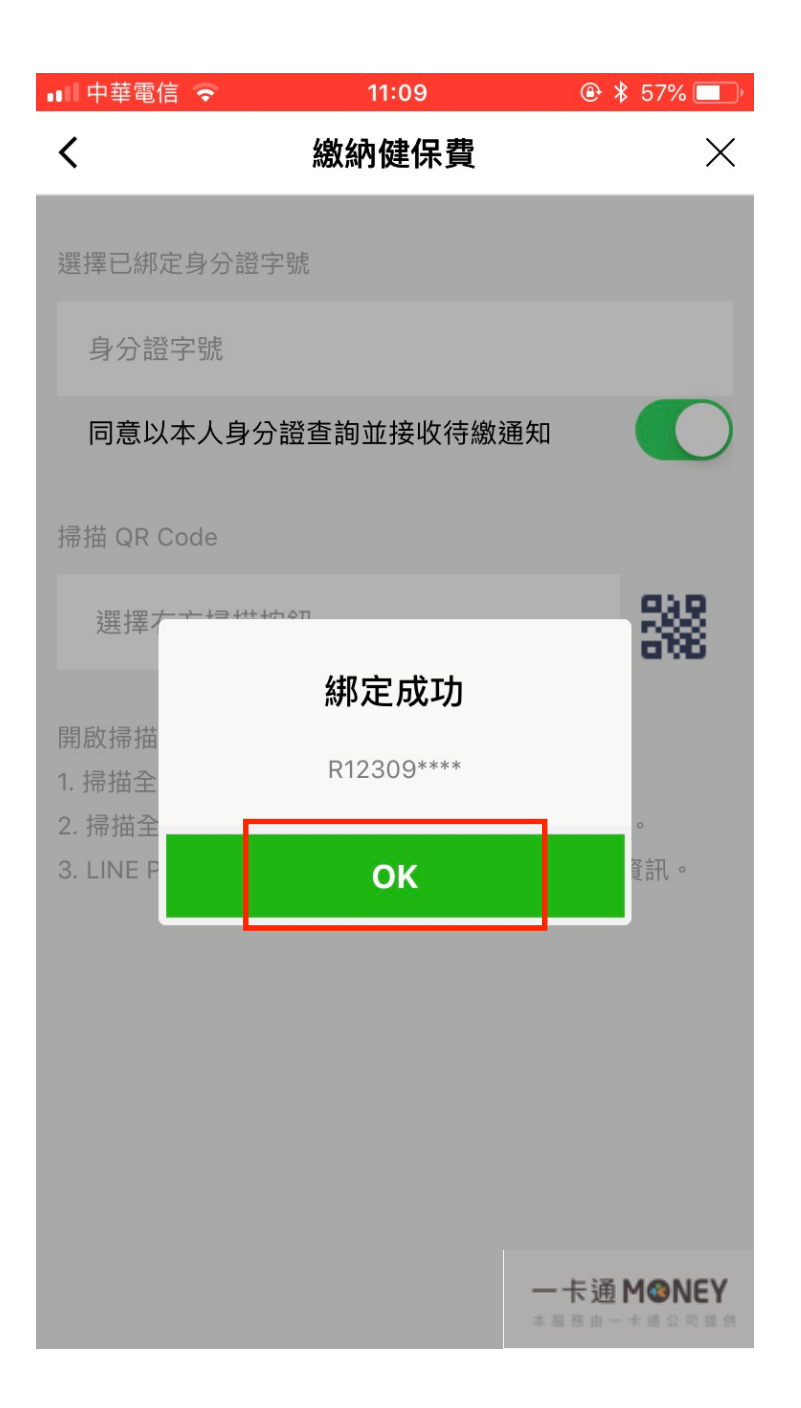

### ③ 顯示已綁定身分證字號

| 📲 中華電信 🗢 🛛 11:09 🕑                                                                                             | \$ 57% 🔲   |
|----------------------------------------------------------------------------------------------------|------------|
| <b>然</b> 約健保費                                                                                                  | $\times$   |
| 選擇已綁定身分證字號                                                                                                    |            |
| 身分證字號 R12309****                                                                                               | >          |
| 同意以本人身分證查詢並接收待繳通知                                                                                              |            |
| 帚描 QR Code                                                                                                    |            |
| 選擇右方掃描按鈕                                                                                                    | 388        |
| 開啟掃描 OR Code 服務:<br>1. 掃描全民健康保險健保費帳單上之 QR Code。<br>2. 掃描全民健康保險線上繳費網站產生之 QR Cod<br>3. LINE Pay一卡通使用者僅能查詢本人健保費繳費 | e。<br>[資訊。 |

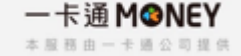

# 解除綁定身分證字號查繳流程

#### ① 關閉身分證字號查繳按鈕

#### 

開啟掃描 OR Code 服務:

1. 掃描全民健康保險健保費帳單上之 QR Code。

- 2. 掃描全民健康保險線上繳費網站產生之 QR Code。
- 3. LINE Pay一卡通使用者僅能查詢本人健保費繳費資訊。

| ∎□中華電信 🗢                    | 11:09                 | 🕑 🖇 57% 🔲  |
|-----------------------------|-----------------------|------------|
| <                           | 繳納健保費                 | ×          |
|                             |                       |            |
| 選擇已綁定身分證字                   | 马虎                    |            |
| 身分證字號                       |                       |            |
| 同意以本人身分                     | 證查詢並接收待繳通知            | $\bigcirc$ |
| 掃描 QR Code                  |                       |            |
| 選擇右方掃描接                     | そ知                    | 388        |
| 開啟掃描 OR Code<br>1. 掃描全民健康保險 | 服務:<br>键保費帳單上之 QR Cod | de •       |

② 顯示未綁定身分證字號狀態

2. 掃描全民健康保險線上繳費網站產生之 QR Code。

3. LINE Pay一卡通使用者僅能查詢本人健保費繳費資訊。

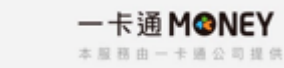

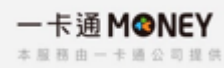

### 全民健康保險健保費繳納專區網頁繳費流程 ① 輸入繳費資訊/選擇行動支付

| ▶ 全民健康保險健保 | 費繳納專區                           |
|------------|---------------------------------|
|            |                                 |
|            | 身分別 ◎個人 ○外傭雇王 ○一般單位             |
|            | 身分證號 Q22                        |
|            | 銷帳編號 O                          |
|            | 保費金額 936                        |
|            | 繳費方式 ○活期帳戶 ○信用卡 ○行動支付           |
|            | 驗證碼 02260 02260                 |
|            | 點選下一步之前·請確認瀏覽器是否允許快顯視窗 快顯視窗設定方式 |
|            | 下下一步                            |
| 繳費說明:      |                                 |

# 全民健康保險健保費繳納專區網頁繳費流程

② 顯示健保費QR

| 御生福利部中央健康保險署<br>National Health Insurance Administration,<br>Ministry of Health and Welfare |                                                                                                    |
|---------------------------------------------------------------------------------------------|----------------------------------------------------------------------------------------------------|
| ▶ 全民健康保險健保費繳納專區                                                                             |                                                                                                    |
| 銷帳編號                                                                                        |                                                                                                    |
| 保費金額                                                                                        | 936                                                                                                    |
| 身分證號                                                                                        |                                                                                                    |
| 繳費方式                                                                                        | 行動支付                                                                                                    |
|                                                                                             |                                                                                                    |
|                                                                                             | は<br>の<br>の<br>の<br>の<br>に<br>の<br>に<br>の<br>の<br>の<br>の<br>の<br>の<br>の<br>の<br>の<br>の<br>の<br>の<br>の |
|                                                                                             |                                                                                                    |

### 全民健康保險健保費繳納專區網頁繳費流程

#### ③ 繳納健保費

#### 

1. 掃描全民健康保險健保費帳單上之 QR Code。

2. 掃描全民健康保險線上繳費網站產生之 QR Code。

3. LINE Pay一卡通使用者僅能查詢本人健保費繳費資訊。

一卡通M<sup>O</sup>ONEY

#### ④ 選擇繳費單編號

| 💵 中華電信 🗢              | 11:00     | ۰ 🕏 🕸 🕑                                               |
|-----------------------|-----------|-------------------------------------------------------|
| <                     | 繳納健保費     | ×                                                     |
| 健保費                   |           |                                                       |
| 繳款單編號<br>459527713334 | 6230      | NT\$ 936                                              |
|                       |           |                                                       |
|                       |           |                                                       |
|                       |           |                                                       |
| ☆♪千雌封目修研              |           |                                                       |
| 剃八子伐蚁共际响              |           |                                                       |
| 1. 健保費只能使用電           | 子帳戶儲值金額付款 | 0                                                     |
| 2.10分鐘內未完成緣           | 費作業,請重新查詢 | ].                                                    |
|                       |           |                                                       |
|                       |           | <b>─ 卡通 M@NEY</b><br><sup>本 屋 田 由 一 ★ 編 公 司 提 供</sup> |
|                       |           |                                                       |

⑤ 確認繳費資訊

| 📶 中華電信 🗢     | 11:01   | 🕑 🖇 61% 🔲 (        |
|--------------|---------|--------------------|
| <            | 繳費確認    | X                  |
| 身分證字號        |         |                    |
| 收款方電子支付帳戶帧   | 長號      | 8558809320         |
| 收款方名稱        | 衛       | 生福利部中央健康保險<br>署    |
| 付款方電子支付帳戶    | 長號      | 1501717121         |
| 付款方名稱        |         | 林大大                |
| 載具號碼         |         |                    |
| 交易時間         |         | 2019/6/21 11:00:58 |
|              |         |                    |
| 繳款單編號        |         | 1595277133346230   |
| 帳單年月:        |         |                    |
| 健保費          |         | NT\$ 936           |
| 1. 健保費只能使用電子 | 卡帳戶儲值金額 | 付款。                |
| 2.10分鐘內未完成繳費 | 費作業,請重新 | 查詢.                |

一卡通 **M@NEY** 

| 取消 | 付款 |
|----|----|
|    |    |

全民健康保險健保費繳納專區網頁繳費流程

⑥ 再確認繳費資訊

| ••中事  | 華電信 🗢        | 11   | :01               | @ ∦ 6′              | I% 🔲     |
|-------|--------------|------|-------------------|---------------------|----------|
| <     |              | 繳費   | 確認                |                     | $\times$ |
| 收款    | 方名稱          |      | 衛生福               | 利部中央健康              | ŧ保險<br>署 |
| 付款    | 方電子支付帳戶      | 帳號   |                   | 150171              | 7121     |
| 付款    | 方名稱          |      |                   | 枚                   | 大大       |
| 載具    | 號碼           |      |                   | /6L29               | OCV2     |
| 交易    |              | 付款₮  | <b>툇確</b> 認       |                     | :58      |
| _     | 請確認          | 您的付款 | 次金額是否             | 正確                  |          |
| 繳烹    |              | NT\$ | 939               |                     | 230      |
| 帳單    | 收款方名稱        | 衛生福  | 圖利部中央             | 健康保險署               |          |
| 健侣    | 付款方名稱        |      |                   | 林大大                 | 36       |
| 手約    | 付款万式<br>交易時間 | -+   | ≂通電子帳<br>2019/6/2 | 户储值金額<br>(111:00:58 | 3        |
| 交易    |              |      |                   |                     | )39      |
| a lat | 取消           |      |                   | ок                  |          |
| 1. 侹  | 公金内土空成繳      | 费作業, | 挂舌东杏兰             | 1                   |          |
| 2.10  | 刀頭的不元成為      | 貝下未' | <u> </u>          | ย.                  |          |
|       |              |      |                   | 一卡通 M€              | NEY      |
|       | 取消           |      |                   | 付款                  |          |

輸入密碼  $(\overline{7})$ 

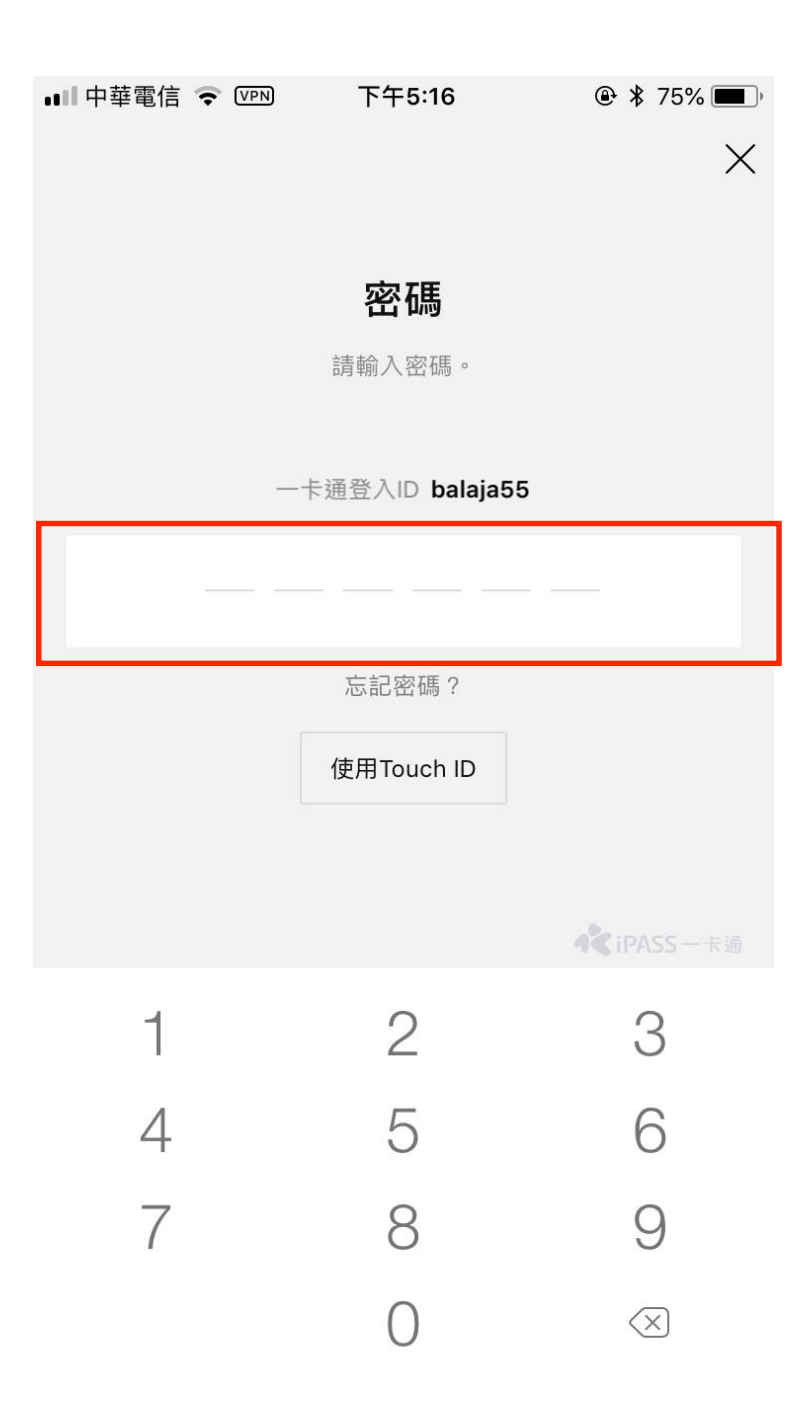

| (8) | 交易結果 |
|-----|------|
| S   |      |

| LINE錢包 Beta × X                                                                            |
|--------------------------------------------------------------------------------------------|
| <ul> <li> <i>交易成功</i><br/><i>交易完成,您可至交易紀錄查詢明細</i><br/>交易金額<br/><b>NT\$ 939</b> </li> </ul> |
| 交易序號 e580220190621110330937                                                                |
| 交易時間 2019-06-21 11:03                                                                      |
| 收款方名稱 衛生福利部中央健康保險署                                                                         |
| 收款方電子支付帳戶帳號 8558809320                                                                     |
| 付款方名稱 林大大                                                                                  |
| 付款方電子支付帳戶帳號 1501717121                                                                     |
| 繳款單編號 4595277133346230<br>帳單年月<br>健保費 936<br>手續費 3                                         |
| 完成                                                                                         |

# 全民健康保險健保費繳納專區手機繳費流程

① 輸入繳費資訊

② 選擇LINE Pay一卡通帳戶

••• 中華

③ 輸入密碼

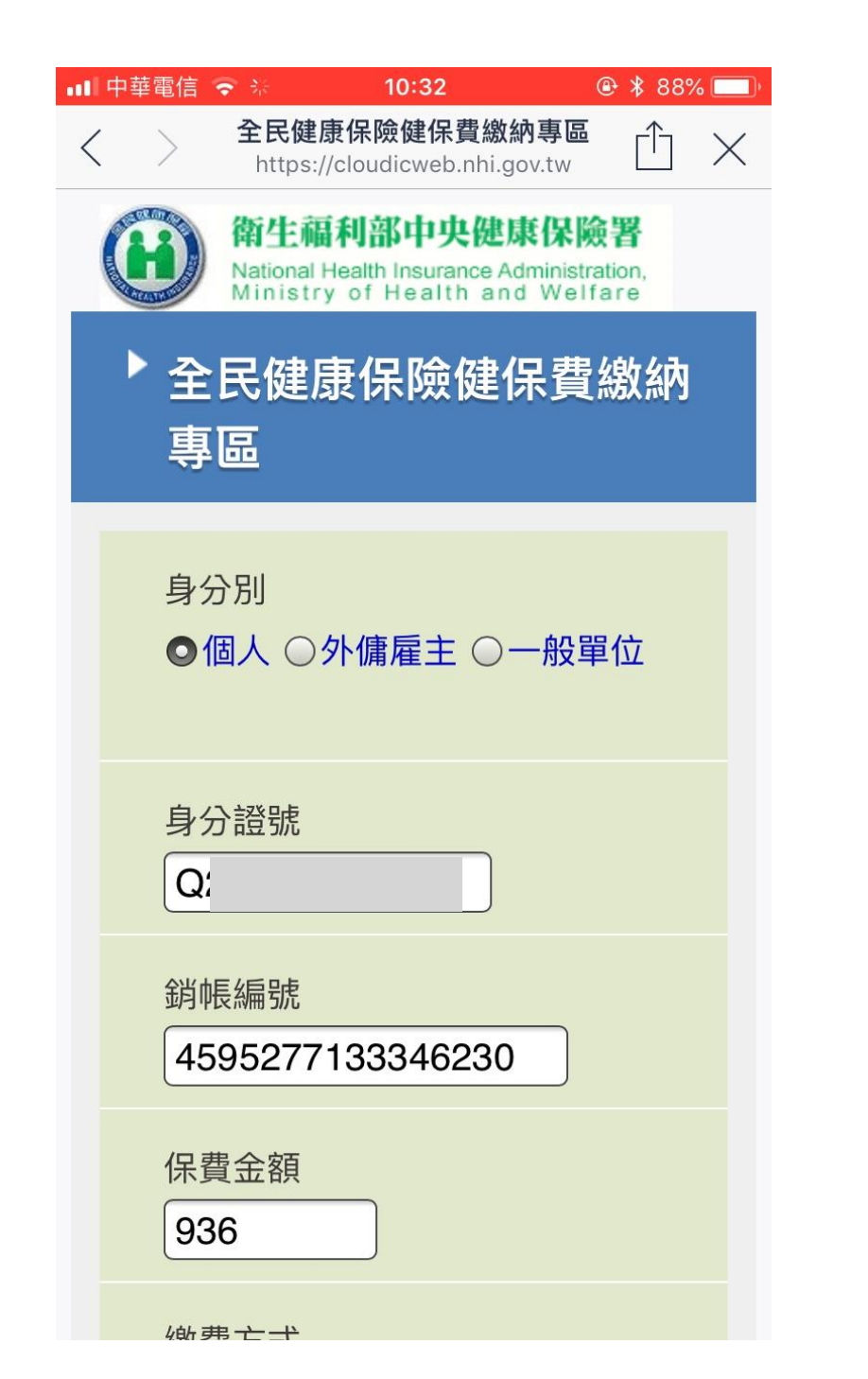

| 電信 🗢           | 10:33         | 🕑 🖇 88% 🥅 |
|----------------|---------------|-----------|
|                | 全民健康保險健保費繳納專區 |           |
|                |               |           |
| 銷帳編號           |               |           |
| 459527         | 7133346230    |           |
| (1) 走入前        | <b>-</b>      |           |
| 休賀玉部           | 具             |           |
| 930            |               |           |
| 身分證號           | ŧ             |           |
| Q              |               |           |
|                |               |           |
| 繳費方式           | ť             |           |
| 行動支付           | t             |           |
|                |               |           |
| 街口支付           | İ             |           |
| D. +++         | _             |           |
| <u>PI 拍錢</u> E | <u></u>       |           |
|                | 心—上语作ら        |           |
|                |               |           |
|                |               |           |
|                |               |           |

全民健康保險健保費繳納專區手機繳費流程

#### 確認繳費單編號 (4)

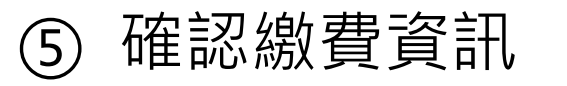

10:37

繳費確認

🕑 🖇 86% 🥅

Х

■■ 中華電信 🗢

<

再確認繳費資訊 6

| •••• 中事  | 華電信 🗢 🐇  | 10:3  | 38       | @ ∦ 86                             | % 🔲      |
|----------|----------|-------|----------|------------------------------------|----------|
| <        |          | 繳費砳   | 隺認       |                                    | $\times$ |
| 身分       | 證字號      |       |          |                                    |          |
| 收款       | 方電子支付帳戶「 | 帳號    |          | 8558809                            | 320      |
| 收款       | 方名稱      |       | 衛生福利     | <b>刂部中央健康</b>                      | 保險<br>署  |
| 付款       |          | 付款再   | 確認       |                                    | 416      |
| 付款       | 請確認      | 您的付款  | 金額是否]    | E確                                 | 大大       |
| 載具       | ļ        | NT\$  | 939      |                                    |          |
| 交易       | 收款方名稱    | 衛生福   | 利部中央健    | 康保險署                               | :34      |
| _        | 付款方名稱    |       |          | 蔡大大                                | _        |
| 繳壹       | 付款方式     | 一卡    | 通電子帳戶    | 儲值金額                               | 230      |
| 1020 (15 | 交易時間     | 2     | 019/6/27 | 10:38:34                           |          |
| 帳單       |          |       |          |                                    |          |
| 1. 健     | 取消       |       | С        | к                                  |          |
| 2. 10    | 分鐘內未完成繳  | 費作業,該 | 青重新查詢.   |                                    |          |
|          |          |       |          | <b>一卡通M</b><br>* <sup>夏西由一于面</sup> | NEY      |
|          | 取消       |       |          | 付款                                 |          |

| 💵 中華電信 🗢              | 10:36     | ۹ 🕈 87% 🥅 |
|-----------------------|-----------|-----------|
| <                     | 繳納健保費     | ×         |
| 身分證字號                 |           |           |
| 健保費                   |           |           |
| 繳款單編號<br>459527713334 | 6230      | NT\$ 936  |
|                       |           |           |
|                       |           |           |
|                       |           |           |
|                       |           |           |
| 輸入手機載具條碼              |           |           |
| 例:/IPASS.6            |           |           |
| 1. 健保費只能使用電           | 子帳戶儲值金額付款 | •         |
| 2.10分鐘內未完成總           | 費作業,請重新查詢 |           |
|                       |           |           |

下一步

一卡通 MONEY

本服務由一卡通公司提供

| 身分證字號             |                    |
|-------------------|--------------------|
| 收款方電子支付帳戶帳號       | 8558809320         |
| 收款方名稱             | 衛生福利部中央健康保險<br>署   |
| 付款方電子支付帳戶帳號       | 1501717416         |
| 付款方名稱             | 蔡大大                |
| 載具號碼              |                    |
| 交易時間              | 2019/6/27 10:37:57 |
| 繳款單編號             | 4595277133346230   |
| 帳單年月:             |                    |
| 健保費               | NT\$ 936           |
| 1. 健保費只能使用電子帳戶儲值  | 金額付款。              |
| 2. 10分鐘內未完成繳費作業,請 | 重新查詢.              |
|                   | 一卡通 M@NEY          |

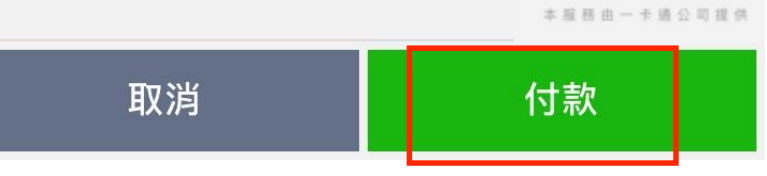

### 全民健康保險健保費繳納專區手機繳費流程

⑧ 交易成功結果

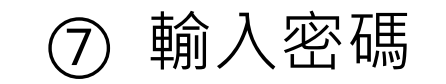

|   | T = = = = =      |                          |
|---|------------------|--------------------------|
|   | F+5.10           | • * /5%                  |
|   |                  | X                        |
|   |                  |                          |
|   | 密碼               |                          |
|   | 請輸入密碼。           |                          |
|   |                  |                          |
| - | -卡通登入ID balaja55 |                          |
|   |                  |                          |
|   |                  |                          |
|   | 忘記密碼?            |                          |
|   | 使用Touch ID       |                          |
|   |                  |                          |
|   |                  |                          |
|   |                  |                          |
| 1 | 2                | 3                        |
| I | 2                | 0                        |
| 4 | 5                | 6                        |
| 7 | Q                | Q                        |
| 1 | 0                | 9                        |
|   | 0                | $\langle \times \rangle$ |

| 📶 中華電信 🗢 🐇     | 10:39                | 🕀 🖇 86% 🥅 |
|----------------|----------------------|-----------|
|                | 交易成功                 |           |
|                |                      |           |
| $\bigcirc$     |                      |           |
| $\bigcirc$     |                      |           |
| 交易成け           | 1                    |           |
| へ の へつ         | <b>〕</b><br>亦見纪錄杏绚明细 |           |
| 又勿元成,心引主.      | 又勿起妳旦內听嗣             |           |
| 交易金額           |                      |           |
| NT\$ 939       |                      |           |
| 交易序號 e62312    | 20190627103929897    |           |
| 交易時間 2019-0    | 06-27 10:39          |           |
| 收款方名稱 衛生       | 福利部中央健康保險署           |           |
| 收款方電子支付帳       | 戶帳號 8558809320       | )         |
| 付款方名稱 蔡大       | ×                    |           |
| 付款方電子支付帳       | 与帳號 1501717416       |           |
| 繳款單編號 4599     | 5277133346230        |           |
| 帳單年月           |                      |           |
| 健保費 936        |                      |           |
| 手續費 3          |                      |           |
| 24 CD D # 7 FF |                      |           |
|                | 完成                   |           |
|                |                      |           |

# 全民健保行動快易通APP手機繳費流程

① 查詢待繳保費

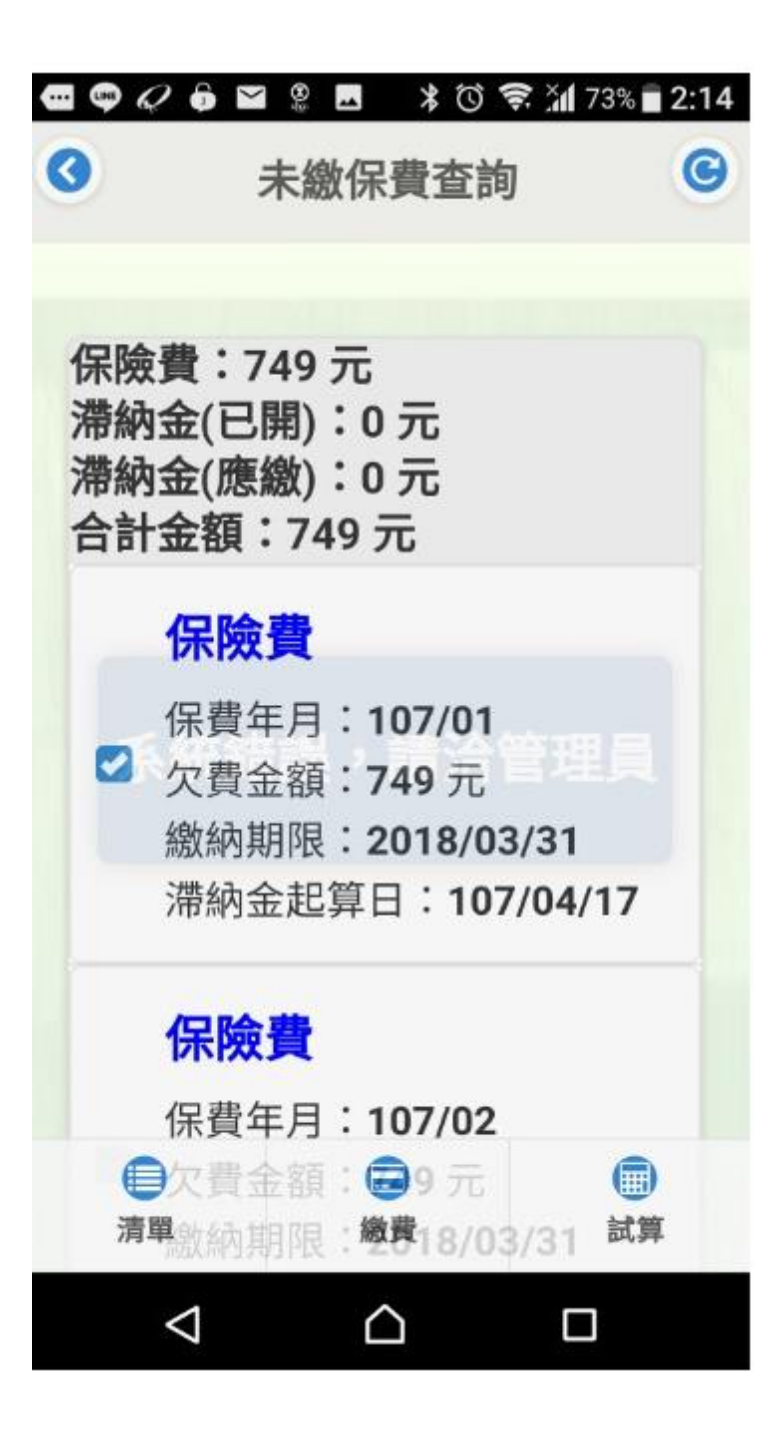

選擇行動支付 (2)

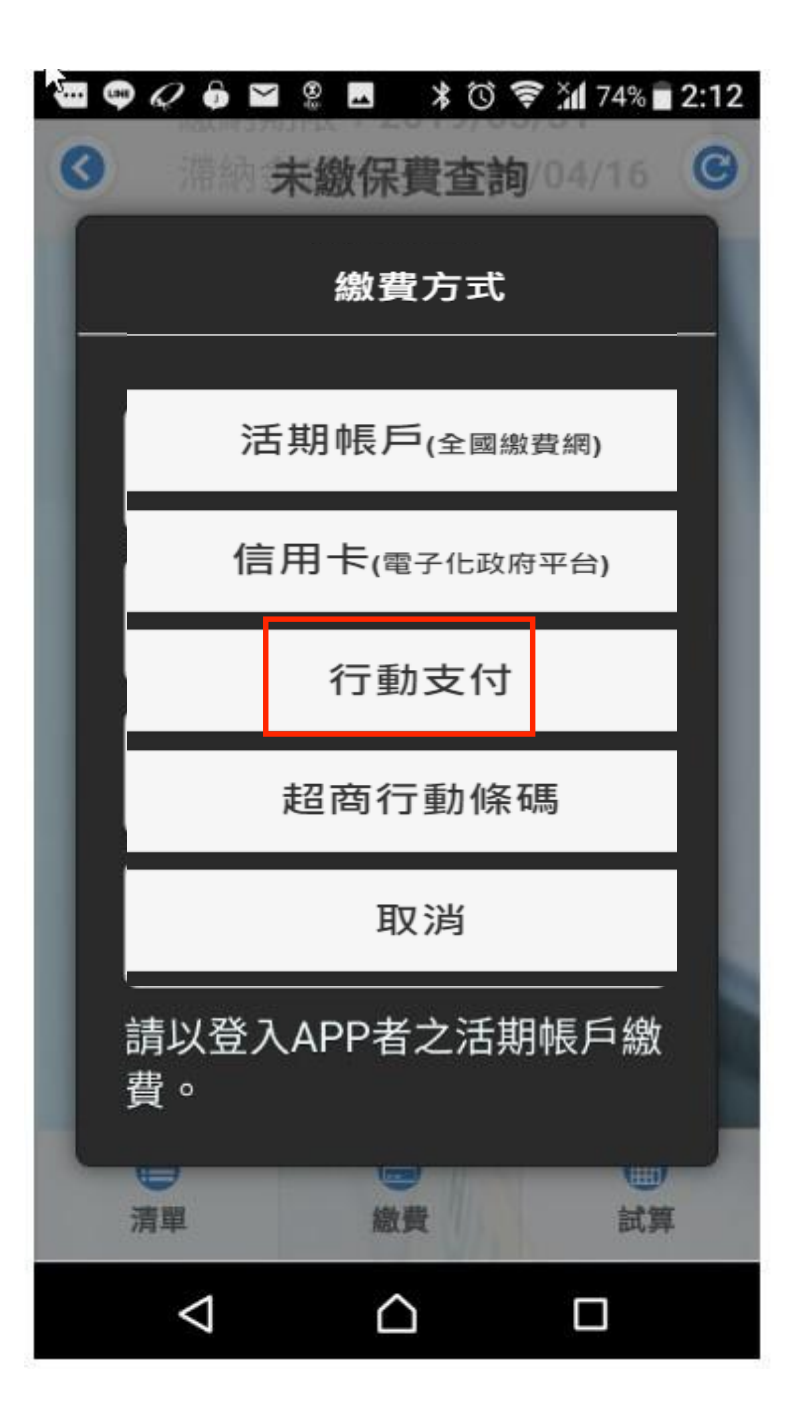

③ 選擇LINE Pay一卡通帳戶

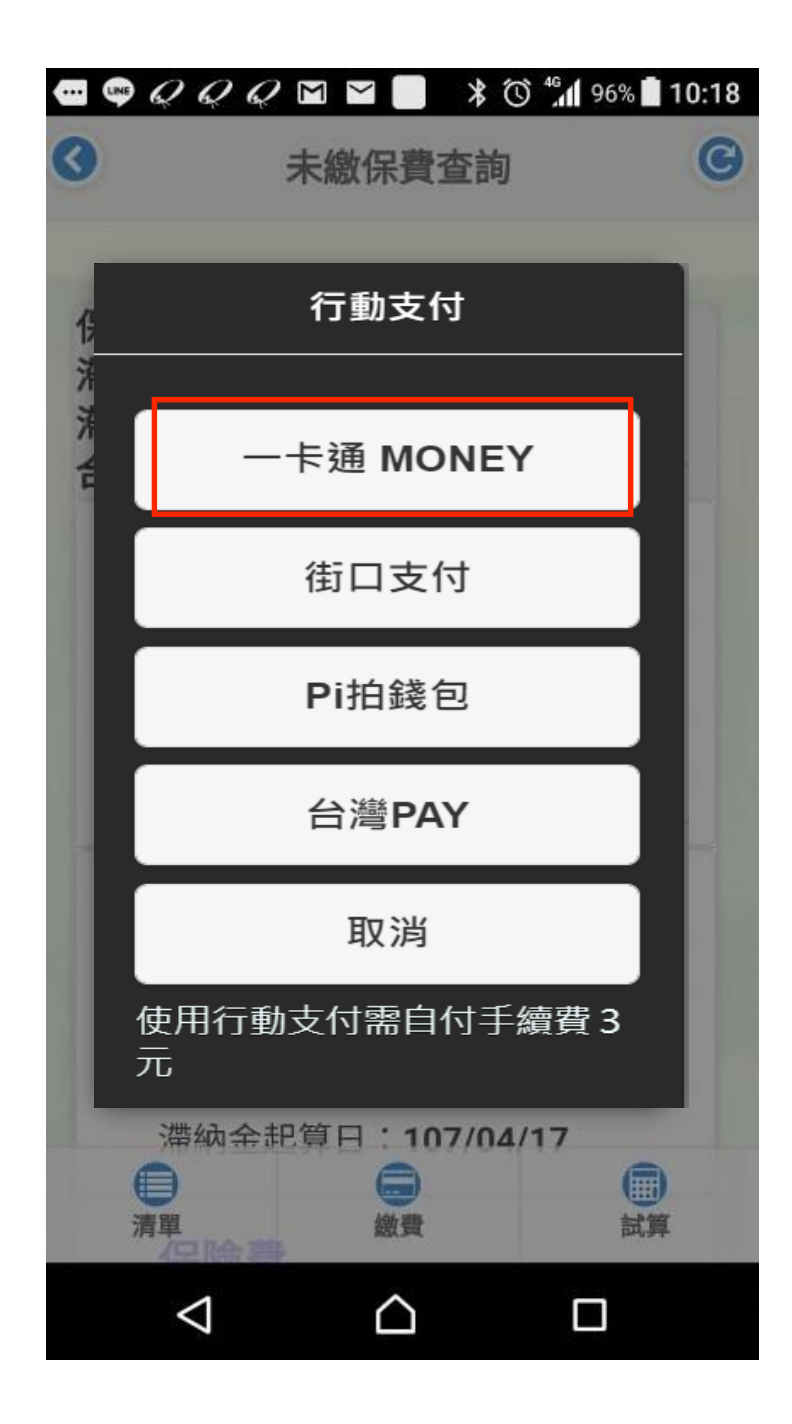

# 全民健保行動快易通APP手機繳費流程

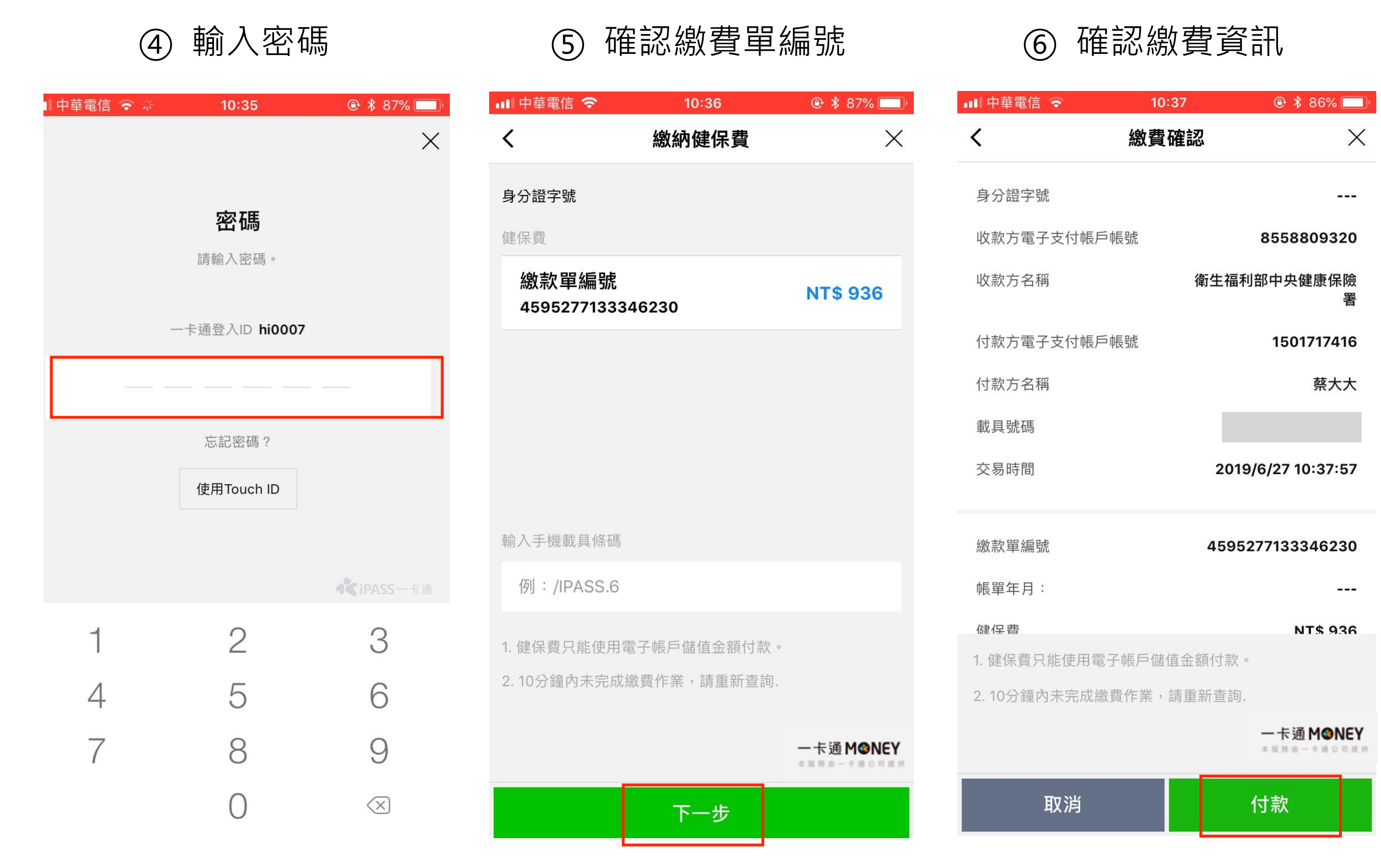

### 全民健保行動快易通APP手機繳費流程

⑦ 再確認繳費資訊

| ••• 中事 | 華電信 🗢 🐇 | 10:   | 38             | @ <b>*</b> 86                    | 6% 🔲     |
|--------|---------|-------|----------------|----------------------------------|----------|
| <      |         | 繳費    | 確認             |                                  | ×        |
| 身分     | 證字號     |       |                |                                  |          |
| 收款     | 方電子支付帳戶 | 帳號    |                | 855880                           | 9320     |
| 收款     | 方名稱     |       | 衛生福            | 利部中央健康                           | 聚保險<br>署 |
| 付款     |         | 付款再   | <b></b><br>耳確認 |                                  | 116      |
| 付款     | 請確認     | 见您的付款 | 次金額是否.         | 正確                               | 大大       |
| 載具     |         | NT\$  | 939            |                                  |          |
| 交易     | 收款方名稱   | 衛生福   | 福利部中央伯         | 建康保險署                            | :34      |
|        | 付款方名稱   |       |                | 蔡大大                              |          |
| 繳燾     | 付款方式    | -+    | 這電子帳戶          | ≤儲值金額                            | 230      |
|        | 交易時間    | 2     | 2019/6/27      | 10:38:34                         |          |
| 帳單     |         |       |                |                                  |          |
| 1. 健   | 取消      |       | (              | ЭК                               |          |
| 2. 10  | 分鐘內未完成總 | 費作業,  | 請重新查詢          | *                                |          |
|        |         |       |                | <b>一卡通M</b><br><sup>★温商曲一★</sup> | ONEY     |
|        | 取消      |       |                | 付款                               |          |

輸入密碼 (8)

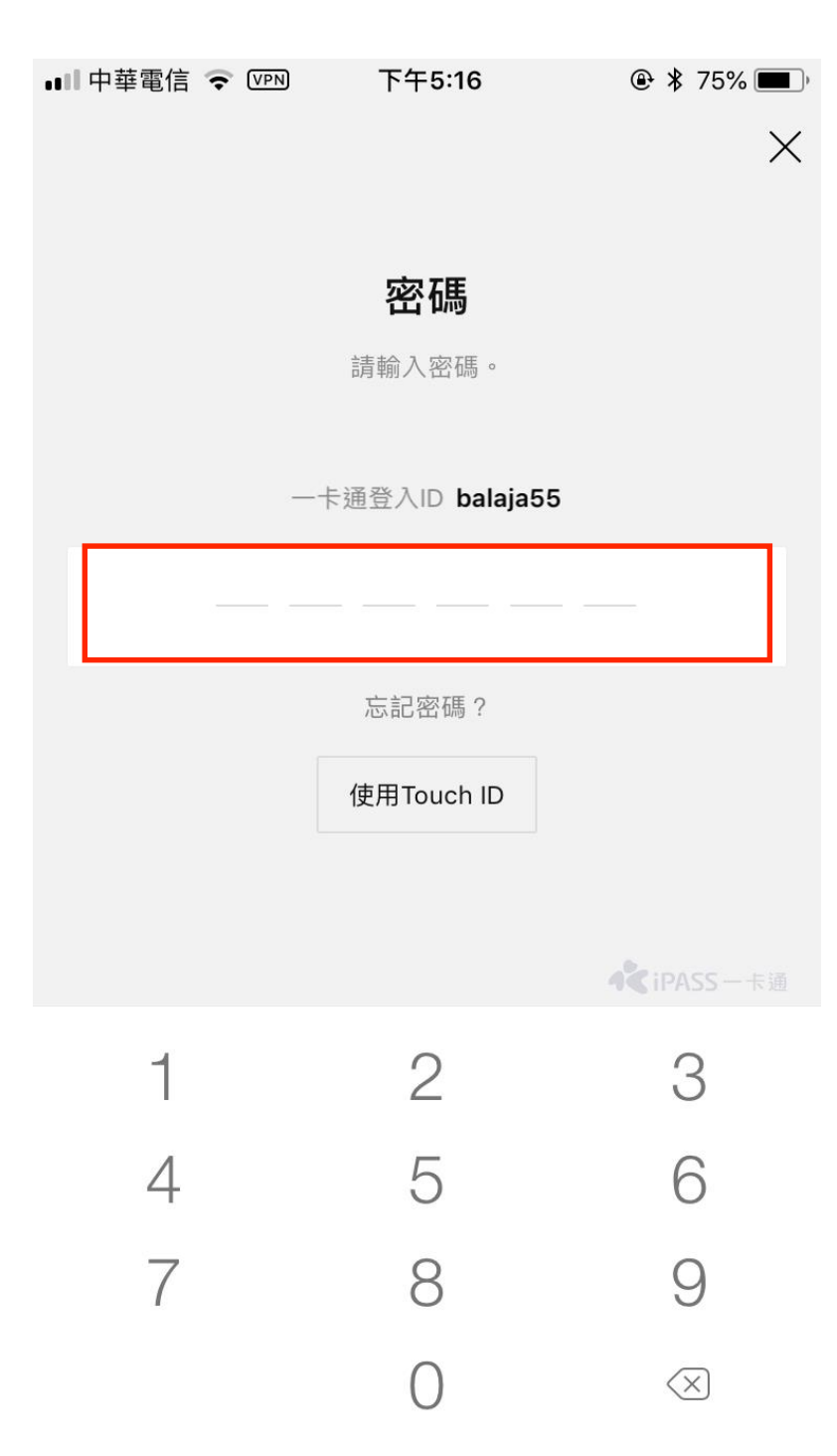

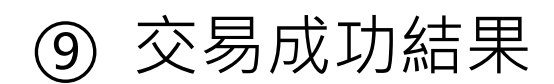

| 📶 中華電信 🗢 🐇       | 10:39         | ۹ 🕸 🕲 🕲 |  |  |  |  |
|------------------|---------------|---------|--|--|--|--|
| 3                | 交易成功          |         |  |  |  |  |
|                  |               |         |  |  |  |  |
| $\bigcirc$       |               |         |  |  |  |  |
| $\bigcirc$       |               |         |  |  |  |  |
| 态星成功             |               |         |  |  |  |  |
| 又勿此功             |               |         |  |  |  |  |
| 父易元成,您可至交易       | 紀録宣詢明絀        |         |  |  |  |  |
| 交易金額             |               |         |  |  |  |  |
| NT\$ 939         |               |         |  |  |  |  |
|                  |               |         |  |  |  |  |
| 交易序號 e62312019   | 0627103929897 |         |  |  |  |  |
| 交易時間 2019-06-2   | 7 10:39       |         |  |  |  |  |
| 收款方名稱 衛生福利       | 部中央健康保險署      |         |  |  |  |  |
| 收款方電子支付帳戶帳       | 號 8558809320  |         |  |  |  |  |
| 付款方名稱 蔡大大        |               |         |  |  |  |  |
| 付款方電子支付帳戶帳       | 號 1501717416  |         |  |  |  |  |
| 繳款單編號 4595277    | 133346230     |         |  |  |  |  |
| 帳單年月             |               |         |  |  |  |  |
| 健保費 936          |               |         |  |  |  |  |
| 手續費 3            |               |         |  |  |  |  |
| Hel, Light J, He |               |         |  |  |  |  |

完成